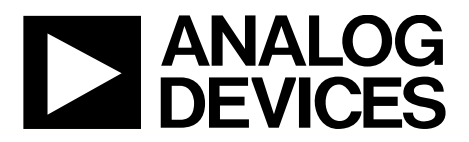

One Technology Way • P.O. Box 9106 • Norwood, MA 02062-9106, U.S.A. • Tel: 781.329.4700 • Fax: 781.461.3113 • www.analog.com

# Evaluating the HMC1190A Multiband Dual Channel Downconverter with Integrated PLL and VCO

#### **FEATURES**

Edge mounted Subminiature Version A (SMA) connector provisions

Easy connection to test equipment and other circuits

- On board LDOs create clean voltage levels for optimum functionality and reduce the necessary power supply connections to one
- Easy access to various power pins via jumpers

Configurable external reference divider

Configurable on-board external VCO via the VTUNE\_EXT evaluation board connection port

Auxiliary PLL-VCO outputs External VCO inputs

#### **EVALUATION KIT CONTENTS**

HMC1190A evaluation board USB interface board 6-ft. cable from USB A male to USB B male Obtained by download from the HMC1190A evaluation board page: HMC1190A Evaluation Kit User Guide and evaluation board schematic and software

## ADDITIONAL SYSTEM AND EQUIPMENT REQUIREMENTS

DC power supply and dc cables Computer (PC) with standard USB port Operating system of Windows 2000°, Windows XP°, Windows Vista° or Windows 7° Microsoft .NET Framework 3.5 or higher (available for download from Microsoft Corporation)

#### **GENERAL DESCRIPTION**

This evaluation board user guide for the HMC1190A multiband, dual-channel downconverter with an integrated phase-locked loop (PLL) and voltage controlled oscillator (VCO), provides instructions to evaluate the functionality of the HMC1190A and is not intended to provide a complete description of the HMC1190A device. Consult the HMC1190A data sheet in conjunction with this user guide. Direct any questions not addressed in this user guide to Analog Devices, Inc., Technical Support.

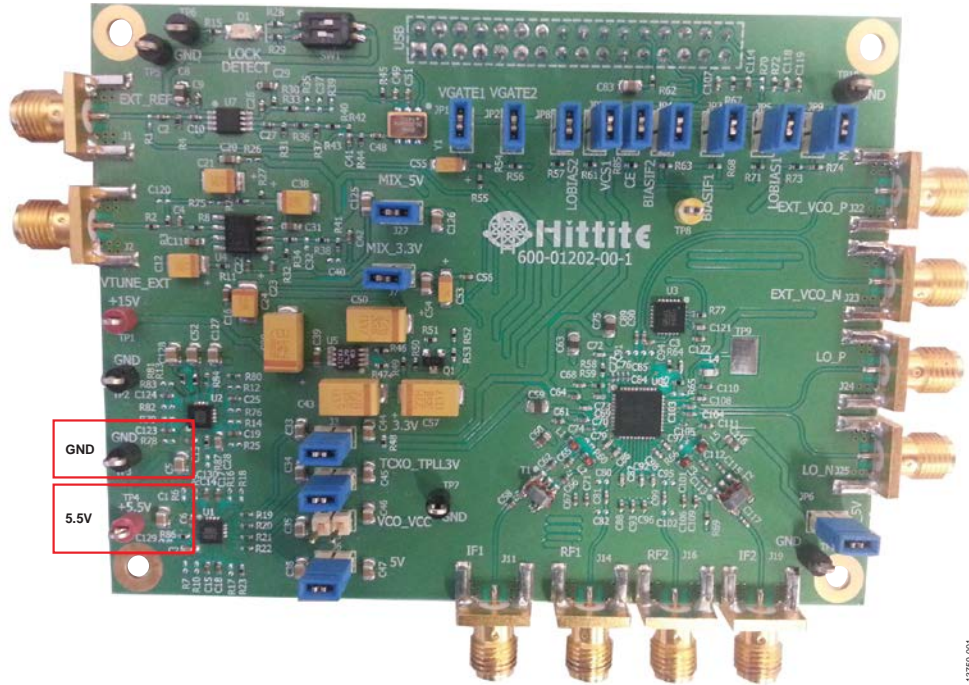

#### HMC1190A EVALUATION BOARD

Figure 1.

## TABLE OF CONTENTS

| Features                                     | 1 |
|----------------------------------------------|---|
| Evaluation Kit Contents                      | 1 |
| Additional System and Equipment Requirements | 1 |
| General Description                          | 1 |
| HMC1190A Evaluation Board                    | 1 |
| Revision History                             | 2 |
| Hardware                                     | 3 |
| HMC1190A Device                              | 3 |
| Hardware Setup                               | 5 |

| Hardware Test Setup           | 6  |
|-------------------------------|----|
| Software                      | 7  |
| Software Installation         | 7  |
| Using the Evaluation Software | 7  |
| Notes                         | 10 |

#### **REVISION HISTORY**

12/15—Revision 0: Initial Version

### HARDWARE HMC1190A DEVICE

The HMC1190A is a high linearity, compact, multiband, dualchannel downconverter with an integrated PLL and VCO. It is packaged in a 6 mm  $\times$  6 mm SMT QFN covering 0.7 GHz to 3.8 GHz. See Figure 2 for a simplified block diagram of the HMC1190A.

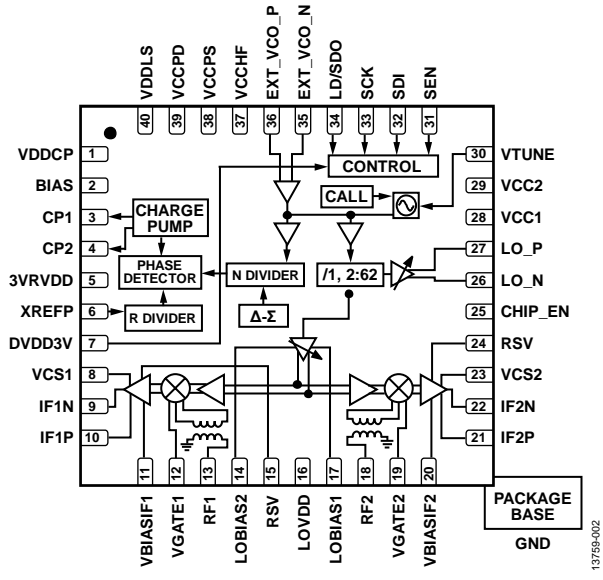

Figure 2. Simplified Block Diagram

Furthermore, it is important to review and adhere to the absolute maximum ratings (see Table 1) for the HMC1190A. Never exceed the absolute maximum ratings.

The HMC1190A evaluation kit is designed for use in a laboratory setting at ambient room temperature (25°C) and is not protected against moisture. The HMC1190A evaluation board is rated at  $-40^{\circ}$ C to  $+85^{\circ}$ C when the included heat sink and fan are assembled.

The USB interface board has an ESD rating of  $\pm 3000$  V; however, individual components may have a lower rating (check the data sheet of the component product for its specific ESD rating). Use appropriate ESD procedures and precautionary measures when handling all electronic hardware.

| Parameter                                    | Rating           |
|----------------------------------------------|------------------|
| RF Input Power (VBIASIF1, VBIASIF2 = 5 V,    | 20 dBm           |
| LOVDD = 3.3 V)                               |                  |
| VBIASIF1, VBIASIF2, LOVDD                    | 6 V              |
| VGATE1, VGATE2, VDDCP, VCS1, VCS2, LOVDD     | –0.3 V to +5.5 V |
| 3VRVDD, DVDD3V                               | –0.3 V to +3.6 V |
| Thermal Resistance, Channel to Ground Paddle | 3.3°C/W          |
| Channel Temperature, Maximum                 | 150°C            |
| Storage Temperature                          | –65°C to +150°C  |
| Operating Temperature                        | –40°C to +85°C   |
| ESD Sensitivity                              |                  |
| Human Body Model (HBM)                       | Class 1B         |
| FICDM                                        | Class IV         |

The pin function descriptions are listed in Table 2; additional information about the HMC1190A pins is available in the HMC1190A data sheet.

| Pin No.       | Mnemonic                  | Description                                                                                                    |
|---------------|---------------------------|----------------------------------------------------------------------------------------------------|
| 1             | VDDCP                     | Power Supply for Charge Pump Analog Section.                                                                                                    |
| 2             | BIAS                      | External Bypass Decoupling for Precision Bias Circuits.                                                                                                    |
| 3, 4          | CP1, CP2                  | Charge Pump Outputs.                                                                                                    |
| 5             | 3VRVDD                    | Reference Supply, 3.3 V Nominal.                                                                                                    |
| 6             | XREFP                     | Reference Input. The dc bias is generated internally. Normally, this pin is ac-coupled externally.                                                                                                    |
| 7             | DVDD3V                    | DC Power Supply for Digital (CMOS) Circuitry, 3.3 V Nominal.                                                                                                    |
| 8, 23         | VCS1, VCS2                | Bias Control for IF Amplifiers. Connect to these pins to a 5 V supply through 590 $\Omega$ resistors. See the HMC1190A data sheet for the proper resistor values to adjust the IF amplifier current.                       |
| 9, 10, 21, 22 | IF1N, IF1P, IF2P,<br>IF2N | Differential IF Outputs. Connect these pins to a 5 V supply through choke inductors. See the evaluation board schematic available on the HMC1190A evaluation board page.                                                   |
| 11, 20        | VBIASIF1,<br>VBIAS2       | Supply Voltage for IF Amplifier Bias Circuits. Connect these pins to a 5 V supply through filtering.                                                                                                    |
| 12, 19        | VGATE1,<br>VGATE2         | Bias Mixer Cores. Set these pins from 4.8 V to 5 V for the operating frequency band.                                                                                                    |
| 13, 18        | RF1, RF2                  | RF Input of the Mixer. These pins are internally matched to 50 $\Omega$ . RF input pins require off-chip dc blocking capacitors. See the evaluation board schematic available on the HMC1190A evaluation board page.       |
| 14, 17        | LOBIAS2,<br>LOBIAS1       | Bias Control for Local Oscillator Amplifiers. Connect these pins to a 5 V supply through 270 $\Omega$ resistors.<br>See the HMC1190A data sheet for the proper values of the resistors to adjust the LO amplifier current. |
| 15, 24        | RSV                       | Reserved. This pin is reserved for internal use; leave this pin floating.                                                                                                    |
| 16            | LOVDD                     | 3.3 V Bias Supply for Local Oscillator Drive Stages. Refer to the HMC1190A data sheet for the appropriate filtering and bias generation information.                                                                       |
| 25            | CHIP_EN                   | Chip Enable. Connect this pin to logic high for normal operation.                                                                                                    |
| 26            | LO_N                      | Negative Local Oscillator Output. LO_N is used for single-ended, differential, or dual output mode.                                                                                                    |
| 27            | LO_P                      | Positive Local Oscillator Output. LO_P is used for differential or dual output mode only. Whereas it can drive a separate load from LO_N, it cannot be used when LO_N is disabled.                                         |
| 28            | VCC1                      | VCO Analog Supply1, 5 V Nominal.                                                                                                    |
| 29            | VCC2                      | VCO Analog Supply 2, 5 V Nominal.                                                                                                    |
| 30            | VTUNE                     | VCO Varactor. VTUNE is the tuning port input.                                                                                                    |
| 31            | SEN                       | PLL Serial Port Enable (CMOS) Logic Input.                                                                                                    |
| 32            | SDI                       | PLL Serial Port Data (CMOS) Logic Input.                                                                                                    |
| 33            | SCK                       | PLL Serial Port Clock (CMOS) Logic Input.                                                                                                    |
| 34            | LD/SDO                    | Lock Detect/Serial Data or General-Purpose (CMOS) Logic Output (GPO). This is a multifunction pin.                                                                                                    |
| 35            | EXT_VCO_N                 | External VCO Negative Input.                                                                                                    |
| 36            | EXT_VCO_P                 | External VCO Positive Input.                                                                                                    |
| 37            | VCCHF                     | Analog Supply, 3.3 V Nominal.                                                                                                    |
| 38            | VCCPS                     | Analog Supply, Prescaler, 3.3 V Nominal.                                                                                                    |
| 39            | VCCPD                     | Analog Supply, Phase Detector, 3.3 V Nominal.                                                                                                    |
| 40            | VDDLS                     | Analog Supply, Charge Pump, 5 V Nominal.                                                                                                    |

#### Table 2. HMC1190A Pin Function Descriptions

#### HARDWARE SETUP

To conduct testing, the HMC1190A evaluation board input/ output (I/O) pins must be controlled. The evaluation board is supplied with an I/O interface connector, which can be connected to a controller unit that interfaces the HMC1190A evaluation board to a PC. The basic test setup is shown in Figure 3.

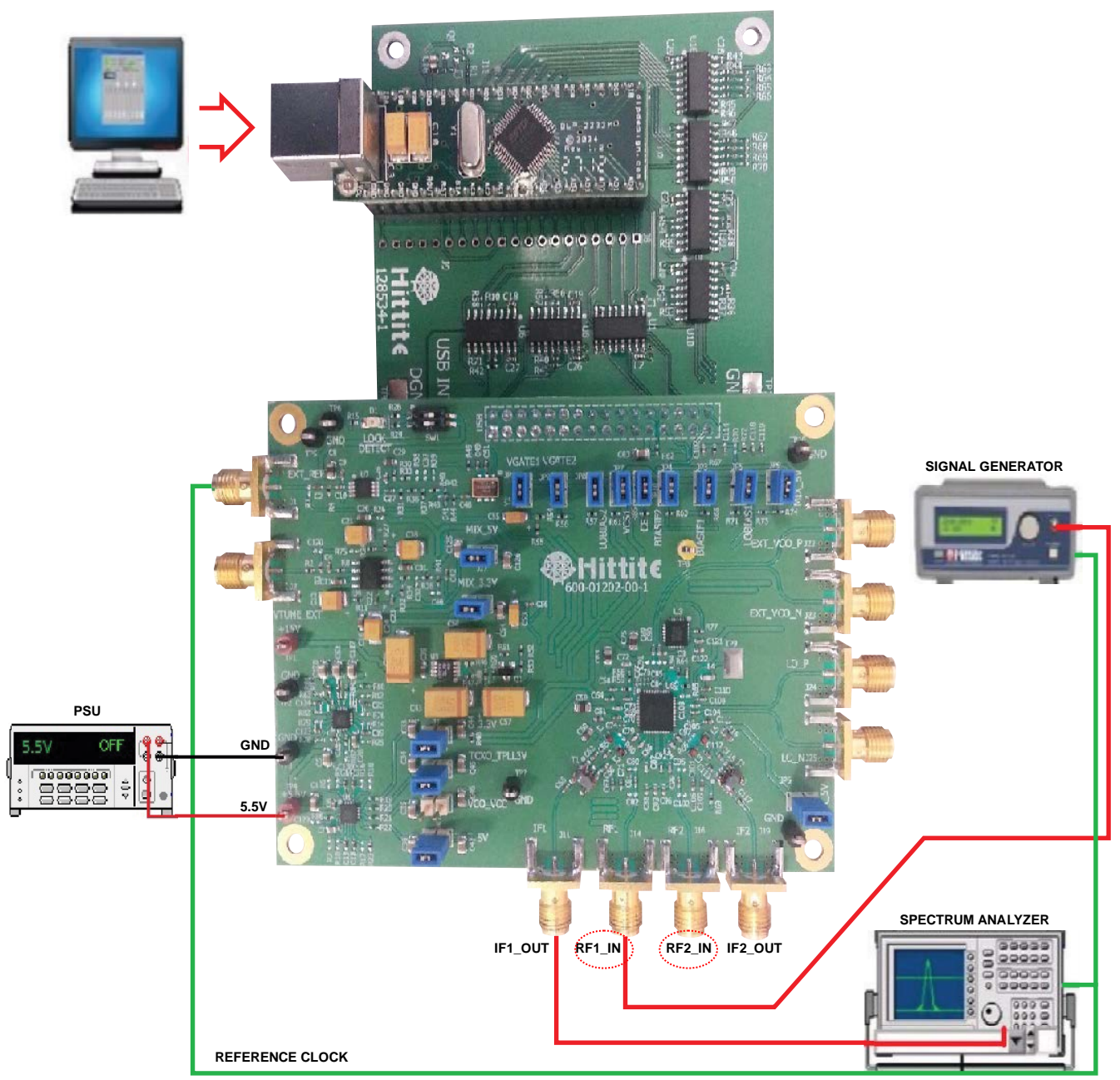

Figure 3. Test Setup for the HMC1190A Evaluation Board

#### HARDWARE TEST SETUP

Use the following steps to setup the HMC1190A evaluation board:

- 1. Terminate with 50  $\Omega$  all RF outputs or inputs on the evaluation board that are not going to be used.
  - a. Do not terminate the VTUNE\_EXT (J2) connector on the evaluation board.
- 2. Connect the HMC1190A evaluation board to the USB interface board.
- 3. Connect the USB cable PC interface to the USB interface board. Note that the USB interface board does not require an additional supply; the USB connection to the PC is sufficient.
- 4. Connect the GND pins on the evaluation board to the common ground.
- 5. Apply 5.5 V through the 5.5 V pin (TP4 test point).
- 6. Remove the VCO\_VCC (J5) jumper to disable the onboard VCO.
- 7. If JP1 and JP2 jumpers are placed, VGATE is set to 5 V. To change the VGATE voltage, remove the JP1 and JP2 jumpers and apply 4.8 V to 5 V to the VGATE test point, as shown in Figure 4.
- 8. Connect an external reference input (10 dB maximum) EXT\_REF (J1) RF input connector, if needed. Note that there is a 50 MHz controllable TCXO (Y1) and tiny PLL

(U7) on the evaluation board that when an external reference is applied, U7 uses that signal as a reference and locks the frequency of Y1 to external inputs.

- 9. Adjust SW1 according to the truth table in Table 3 (also provided in the *HMC1190 Evaluation Board Schematic* that is downloadable from the HMC1190A evaluation board page).
  - Note that when using an external frequency of 10 MHz, set SW1 to a divide-by-5 position, shown in Table 3. This setting was used to take the measurements of the HMC1190A evaluation board with both U7 and Y1 active.
  - b. If the user wants to use an external reference and disable the TXCO, the following changes are required:
    - i. Remove C2, R42, and C48.
    - ii. Place 0  $\Omega$  resistors to R1 and R43.

#### Table 3. Divider Control

| Divide By Position | D1 | D0 |
|--------------------|----|----|
| Power-Down         | 0  | 0  |
| Divide by 1        | 0  | 1  |
| Divide by 5        | 1  | 0  |
| Divide by 10       | 1  | 1  |

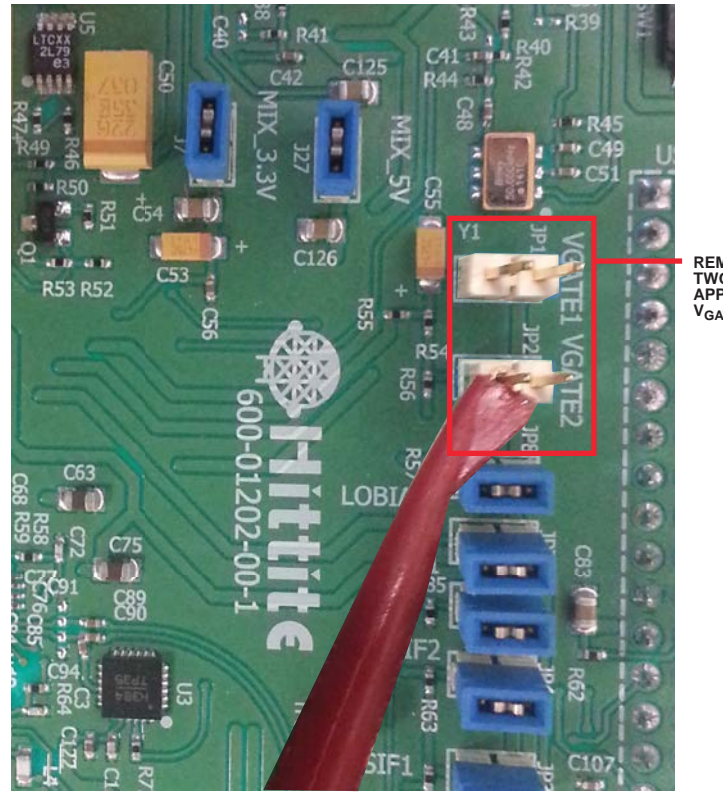

REMOVE THESE TWO JUMPERS AND APPLY 4.8V TO 5V TO V<sub>GATE</sub>2 (R56) PIN

3759-004

Figure 4. Test Setup

### SOFTWARE

The software for the HMC1190A evaluation board that is available by download from the HMC1190A evaluation board page enables communication between a PC and the PLL. It also enables the user to observe the full functionality and performance of the HMC1190A device.

#### SOFTWARE INSTALLATION

To install the software, administrative privileges are required on the computer that is to receive the downloads.

To install the PLL evaluation software, follow these instructions:

- 1. After logging in with administrative privileges for the computer, download the PLL evaluation software, named **HMC Ultra Wideband Eval Software Installer V1040.exe**.
- Double-click HMC Ultra Wideband Eval Software Installer V1040.exe from your PC.
- 3. Follow the installation wizard commands.
- 4. After installation is complete, you no longer need to be logged in as the administrator for the computer.

#### Uninstalling PLL Evaluation Software

- 1. To uninstall the software, log in with administrative privileges for the computer.
- Double-click HMC Ultra Wideband Eval Software Installer V1040.exe from your PC and follow the wizard uninstall commands.
- 3. After the uninstall is complete, you no longer need to be logged in as the administrator for the computer.

#### USING THE EVALUATION SOFTWARE

- 1. Following installation of the PLL evaluation software, run the program on your PC from **Start** > **All Programs**.
- 2. Choose **HMC1190LP6GE** from the GUI dropdown menu shown in Figure 5 and click **Done**.

| Hittite Ultra Wideband PLL Evaluation Software                                                                                                    | ware 🗖 🗖 🔀       |
|----------------------------------------------------------------------------------------------------|------------------|
|                                                                                                    | Version: 1.0.2.0 |
| Select Product From Drop Down List                                                                                                    |                  |
| HMC1190LP6GE   PLL with Integra                                                                                                    | ted RF VCOs      |
| Product : HMC1190LP6CE<br>VCO TO PS DIVIDER : 1 2<br>VCO TO OUT DIVIDER : 1 2 4 6 8 10 12 14<br>INIT PIN: Chip EN<br>INFORMATION : Wideband Synthesizer | 16 18 20 22 24   |
| <                                                                                                    |                  |
|                                                                                                    |                  |

Figure 5. PLL Evaluation Software Introduction GUI

The PLL evaluation main GUI appears, as shown in Figure 6.

|                                                           |                                                                                                    |                                                                                                    |                                                                                                    | Register File Dis<br>Addr (Hex) Data                                                                                                    |
|-----------------------------------------------------------|----------------------------------------------------------------------------------------------------|----------------------------------------------------------------------------------------------------|----------------------------------------------------------------------------------------------------|----------------------------------------------------------------------------------------------------|
|                                                           |                                                                                                    |                                                                                                    | Veriev 1820                                                                                                    | FEVISION 3.20.1<br>FEG 0.07701                                                                                                    |
| REFEREN<br>50 XTAL<br>1 RDiv<br>50 COMP                   | ICE<br>[MHz]<br>[MHz]                                                                                                    | Bit C<br>USB S/M: F<br>Podect HM<br>VC0 TO PS (<br>VC0 TO PUT<br>INT FIN Ch<br>INFORMATIC                                                                                                    | Velicit Focus<br>SUI Access<br>TR36AWZA<br>CI 90/F65E<br>MVDER: 12<br>EN<br>N: Wideband Systhesi<br>()                                                                                                    | FEG 13<br>FEG 21<br>FEG 350<br>FEG 5 00<br>FEG 5 500044<br>FEG 8 18FFF<br>FEG 8 20045<br>FEG 8 70045<br>FEG 8 7004<br>FEG 8 7004<br>FEG 8 7005<br>FEG 8 7005<br>FEG 8 70 |
|                                                           |                                                                                                    | Ope                                                                                                    | n Detailed GUI                                                                                                    | PEG 12 17<br>PEG 13 1259<br>PEG 14 220<br>PEG 15 E49FE                                                                                                    |
| Frequency (Actual)<br>MHz<br>0 Hz<br>der Frequency<br>MHz | Divider Astanto<br>@ Auto C<br>VCD to Dutput<br>Fundary<br>VCD to Press                                                  | Manual<br>Overside<br>vental                                                                                                    | ChipEN PIN<br>© High-ENARLE<br>© Low-DISABLE<br>EstEndde Pro<br>IF2Endde<br>IF1Endde                                                                                                    | PEG 16 7C1<br>PEG 17 38<br>PEG 19 54C2<br>PEG 19 3482<br>PEG 19 3482<br>PEG 19 3482<br>PEG 19 3482<br>PEG 19 3482<br>PEG 10 0<br>SI                                                                                                    |
| Fiequercy<br>MHz                                          | Check Lock                                                                                                    |                                                                                                    | Show R/W Regs<br>History                                                                                                    | Load Reg File                                                                                                    |
|                                                           | REFEREN<br>50 KTAL<br>1 RDir<br>50 COMP<br>Ubdde<br>Ubdde<br>Fingancy Actual<br>3 Mile<br>0 He<br>Ster Fingancy<br>3 HHz | REFERENCE<br>50 XTAL (MHz)<br>1 ROW<br>50 COMP (MHz)<br>Update<br>Divider Arano<br>9 Mile<br>9 Auto C<br>VCD terburgs<br>9 Mile<br>1 HHz<br>1 ROW<br>1 ROW<br>1 R | REFERENCE<br>80 X1AL (MHz)<br>1 ROW<br>50 COMP (MHz)<br>Update<br>9 Mite<br>9 Mite<br>9 Mite<br>9 Mite<br>9 Mite<br>9 Mite<br>9 Mite<br>9 Mite<br>9 Mite<br>9 Mite<br>9 Mite<br>9 Mite<br>9 Mite<br>9 Forgancy<br>1 Mite<br>9 Mite<br>9 Check Lock<br>1 COKED<br>1 Coket Lock | REFERENCE     Bit GUI Access       80     X1AL [MHz]       1     R0ir       20     COMP [MHz]       Ubdet     Product HMC13026E       VCD 10 SO (MCRE: 2     VCD 10 SO (MCRE: 2       VCD 10 OUT DIVDER: 12 4 66 81     NHD       Ubdet     NFORMATION: Wideband Systhesi       It could be accessent     Open Detailed GUI       It could be accessent     Open Detailed GUI       It could be accessent     Open Detailed GUI       It could be accessent     Open Detailed GUI       It could be accessent     Open Detailed GUI       It could be accessent     Open Detailed GUI       It could be accessent     Open Detailed GUI       It could be accessent     Open Detailed GUI       It could be accessent     Open Detailed GUI       It could be accessent     Open Detailed GUI       It could be accessent     Open Detailed GUI       It could be accessent     It could be accessent       It could be accessent     It could be accessent       It could be accessent     It could be accessent       It could be accessent     It could be accessent       It could be accessent     It could be accessent       It could be accessent     It could be accessent       It could be accessent     It could be accessent       It could be accessent </td                                                                                                    |

Figure 6. PLL Evaluation Software Main GUI

## UG-899

- Click the Load Reg File button to load the necessary register file that is downloaded with the software. The location of these register files are under Computer > C Drive > Program Files (x86) > Hittite Microwave Corp >HMC Ultra WB PLLVCO Evaluation Software >Register File Settings > HMC1190LP6GE.
  - a. For fractional mode operation only, select the **Frac\_mix** file.
- 4. To activate **ChipEN**, select the **High ENABLE** radio button in the **ChipEN** section of the GUI.
- From the Ext Enable Pins section of the GUI, check both IF2 Enable and IF1 Enable boxes. This enables both IF outputs of the HMC1190A.
- Enter the desired LO frequency in the OUT Freq Desired[MHz] field.
  - a. Click Update Frequency. This sets the OUT Frequency (Actual) field to the values entered in the OUT Freq Desired[MHz] field.
  - b. Click the **Check Lock** button to lock the PLL. This portion of the GUI indicates **LOCKED** when the PLL is at lock.

To observe IF output signals

- 1. Apply a signal to the RF input port(s) and monitor the IF output(s) for output signal using an analyzer.
- 2. Click the **Load Reg File** button that is flashing in the lower right corner of the display window.
- 3. Navigate to and select one of the register setting files located in C:\Program Files\Hittite Microwave Corp\Hittite PLL Eval Software\Register Setting Files.
- 4. Select the file according to the desired mode of operation, fractional or integer.
- 5. The **Check Lock** section of the GUI now displays the green **LOCKED** indicator.

For additional information and instructions for operating, programming, and debugging the PLL and its software, consult the following sources:

- PLLs with Integrated VCO—RF Applications Product and Operating Guide available on the HMC1190A product page.
- User Manual Software and Hardware Installation for All Hittite PLLs and PLL with Integrated VCO Products available on the HMC1190A evaluation board page.

For additional technical support, contact Analog Devices, Inc., global Technical Support.

Figure 7. Setting LO Frequency

13759-007

### NOTES

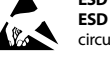

#### ESD Caution

ESD (electrostatic discharge) sensitive device. Charged devices and circuit boards can discharge without detection. Although this product features patented or proprietary protection circuitry, damage may occur on devices subjected to high energy ESD. Therefore, proper ESD precautions should be taken to avoid performance degradation or loss of functionality.

#### Legal Terms and Conditions

By using the evaluation board discussed herein (together with any tools, components documentation or support materials, the "Evaluation Board"), you are agreeing to be bound by the terms and conditions set forth below ("Agreement") unless you have purchased the Evaluation Board, in which case the Analog Devices Standard Terms and Conditions of Sale shall govern. Do not use the Evaluation Board until you have read and agreed to the Agreement. Your use of the Evaluation Board shall signify your acceptance of the Agreement. This Agreement is made by and between you ("Customer") and Analog Devices, Inc. ("ADI"), with its principal place of business at One Technology Way, Norwood, MA 02062, USA. Subject to the terms and conditions of the Agreement, ADI hereby grants to Customer a free, limited, personal, temporary, non-exclusive, non-sublicensable, non-transferable license to use the Evaluation Board FOR EVALUATION PURPOSES ONLY. Customer understands and agrees that the Evaluation Board is provided for the sole and exclusive purpose referenced above, and agrees not to use the Evaluation Board for any other purpose. Furthermore, the license granted is expressly made subject to the following additional limitations: Customer shall not (i) rent, lease, display, sell, transfer, assign, sublicense, or distribute the Evaluation Board; and (ii) permit any Third Party to access the Evaluation Board. As used herein, the term "Third Party" includes any entity other than ADI, Customer, their employees, affiliates and in-house consultants. The Evaluation Board is NOT sold to Customer; all rights not expressly granted herein, including ownership of the Evaluation Board, are reserved by ADI. CONFIDENTIALITY. This Agreement and the Evaluation Board shall all be considered the confidential and proprietary information of ADI. Customer may not disclose or transfer any portion of the Evaluation Board to any other party for any reason. Upon discontinuation of use of the Evaluation Board or termination of this Agreement, Customer agrees to promptly return the Evaluation Board to ADI. ADDITIONAL RESTRICTIONS. Customer may not disassemble, decompile or reverse engineer chips on the Evaluation Board. Customer shall inform ADI of any occurred damages or any modifications or alterations it makes to the Evaluation Board, including but not limited to soldering or any other activity that affects the material content of the Evaluation Board. Modifications to the Evaluation Board must comply with applicable law, including but not limited to the RoHS Directive. TERMINATION. ADI may terminate this Agreement at any time upon giving written notice to Customer. Customer agrees to return to ADI the Evaluation Board at that time. LIMITATION OF LIABILITY. THE EVALUATION BOARD PROVIDED HEREUNDER IS PROVIDED "AS IS" AND ADI MAKES NO WARRANTIES OR REPRESENTATIONS OF ANY KIND WITH RESPECT TO IT. ADI SPECIFICALLY DISCLAIMS ANY REPRESENTATIONS, ENDORSEMENTS, GUARANTEES, OR WARRANTIES, EXPRESS OR IMPLIED, RELATED TO THE EVALUATION BOARD INCLUDING, BUT NOT LIMITED TO, THE IMPLIED WARRANTY OF MERCHANTABILITY, TITLE, FITNESS FOR A PARTICULAR PURPOSE OR NONINFRINGEMENT OF INTELLECTUAL PROPERTY RIGHTS. IN NO EVENT WILL ADI AND ITS LICENSORS BE LIABLE FOR ANY INCIDENTAL, SPECIAL, INDIRECT, OR CONSEQUENTIAL DAMAGES RESULTING FROM CUSTOMER'S POSSESSION OR USE OF THE EVALUATION BOARD, INCLUDING BUT NOT LIMITED TO LOST PROFITS, DELAY COSTS, LABOR COSTS OR LOSS OF GOODWILL. ADI'S TOTAL LIABILITY FROM ANY AND ALL CAUSES SHALL BE LIMITED TO THE AMOUNT OF ONE HUNDRED US DOLLARS (\$100.00). EXPORT. Customer agrees that it will not directly or indirectly export the Evaluation Board to another country, and that it will comply with all applicable United States federal laws and regulations relating to exports. GOVERNING LAW. This Agreement shall be governed by and construed in accordance with the substantive laws of the Commonwealth of Massachusetts (excluding conflict of law rules). Any legal action regarding this Agreement will be heard in the state or federal courts having jurisdiction in Suffolk County, Massachusetts, and Customer hereby submits to the personal jurisdiction and venue of such courts. The United Nations Convention on Contracts for the International Sale of Goods shall not apply to this Agreement and is expressly disclaimed.

©2015 Analog Devices, Inc. All rights reserved. Trademarks and registered trademarks are the property of their respective owners. UG13759-0-12/15(0)

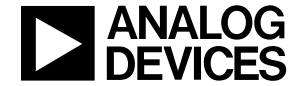

www.analog.com

Rev. 0 | Page 10 of 10